To install Downloader on your NVIDIA Shield TV, follow these steps:

## 1. Enable "Unknown Sources" (Allow installation from third-party apps):

- Go to Settings on your NVIDIA Shield.
- Select Security & Restrictions under the "Device Preferences" section.
- Turn on the option for Install unknown apps.
- Choose the browser or app you'll use to download the APK (like Chrome or Downloader), and toggle it to allow installations.

## 2. Install Downloader via the Google Play Store:

- Open the Google Play Store on your NVIDIA Shield.
- Use the search bar to search for **Downloader**.
- Select the **Downloader** app by AFTVnews.
- Click Install.

## 3. Install Downloader Manually via APK (Alternative Method):

If you cannot find **Downloader** in the Google Play Store or prefer to sideload the app, you can install it manually by using an APK:

- Step 1: Download the Downloader APK to your computer or directly on the NVIDIA Shield using a browser (e.g., Chrome).
- Step 2: Transfer the APK to the NVIDIA Shield via USB drive or use a cloud storage service.
- Step 3: Open the File Manager app on the NVIDIA Shield, navigate to the location where the APK is saved, and select it to begin installation.

## 4. Open and Use Downloader:

- Once installed, launch **Downloader** from your apps list on the NVIDIA Shield.
- You can now use it to download APKs or browse websites to install other apps onto your device.

That's it! You have successfully installed the **Downloader** app on your NVIDIA Shield TV. You can now use it to install additional apps, including APKs for IPTV or other third-party applications.